MS ha rimosso il modello WinForms C ++ / CLI a partire da VS2012 o VS2013. La spiegazione ufficiale è che vogliono incoraggiare lo sviluppo dell'interfaccia utente desktop gestita in C # o VB.

Create C++ Windows Forms application in Visual Studio 2017

If you want to create a Windows Form Project using C++, then please refer to the detailed tutorial below step by step:

## 1, Make sure your Visual Studio 2017 have installed C++ package with C++/CLR:

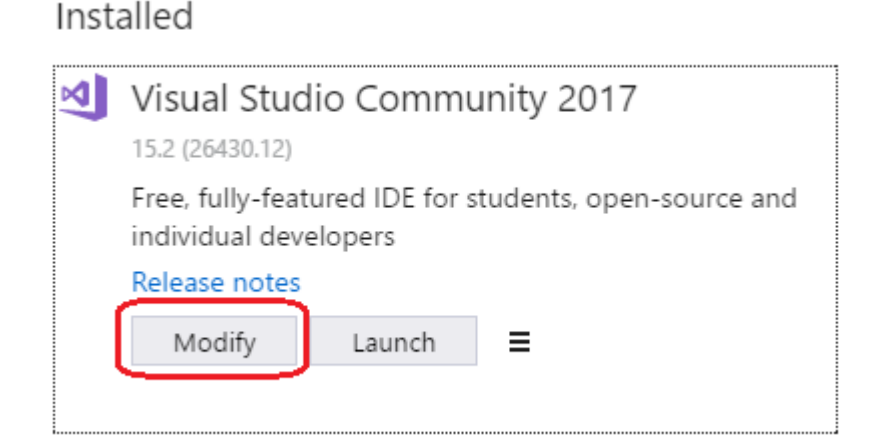

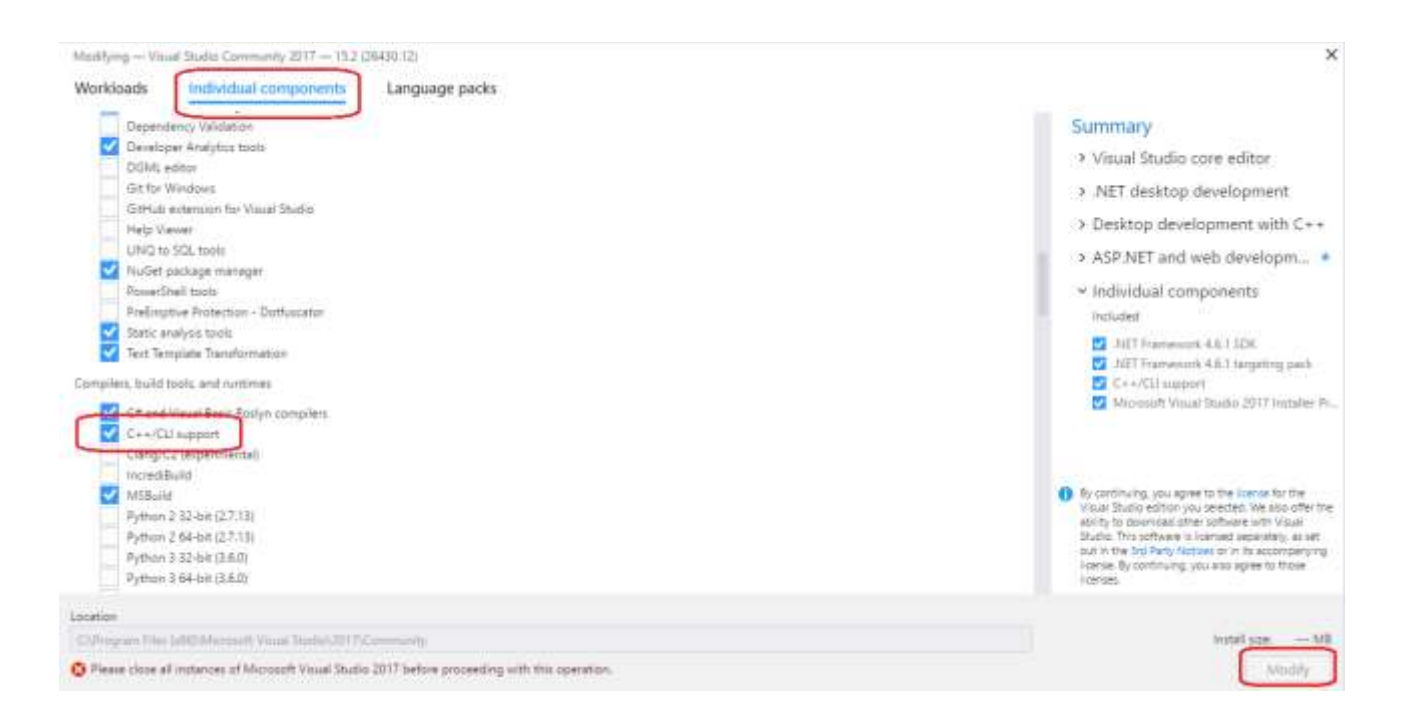

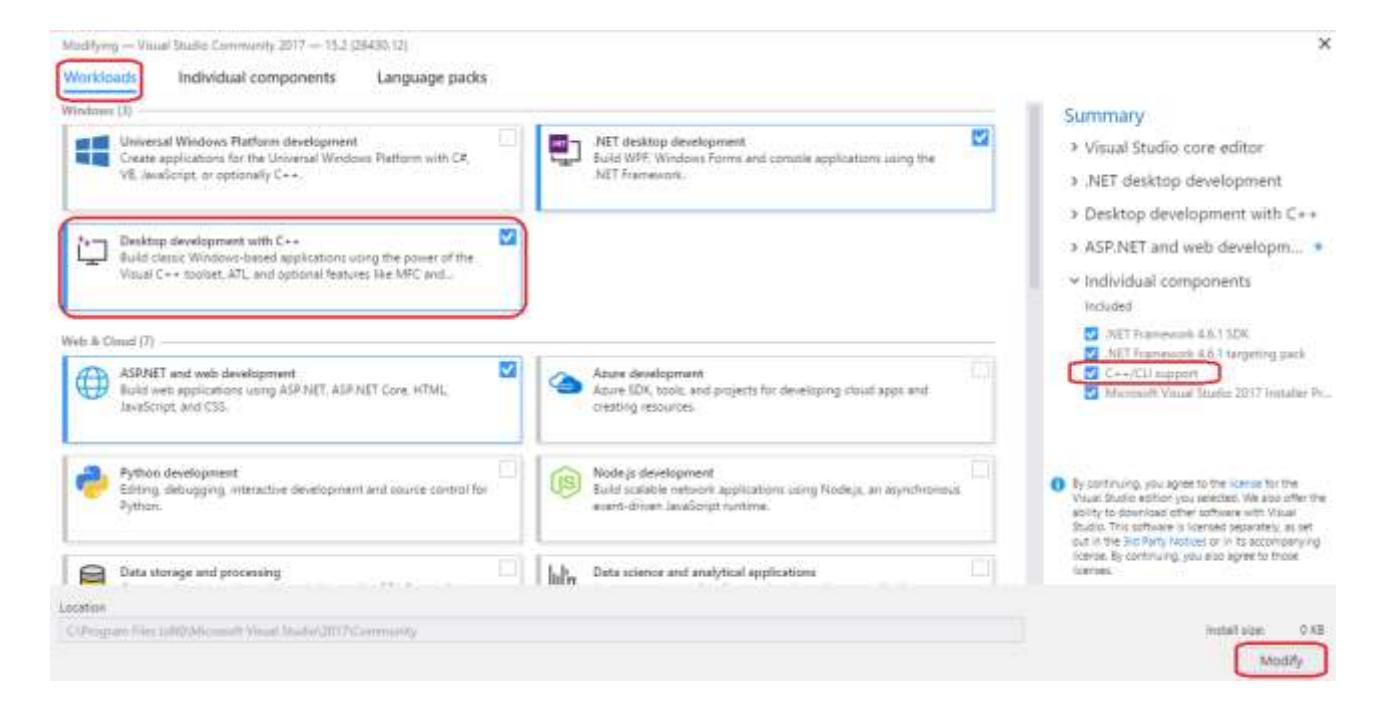

# 2, If you have installed all the package and components, then open Visual Studio 2017 and create a new project:

| New Project                                                                                                    |                                      |          |                                                 |            |         |                                        |                                         |                                  | ?       | ×  |
|----------------------------------------------------------------------------------------------------|--------------------------------------|----------|-------------------------------------------------|------------|---------|----------------------------------------|-----------------------------------------|----------------------------------|---------|----|
| ▷ Recent                                                                                                    |                                      | .NET Fra | mework 4.5.2                                    | - Sort by: | Default | • # E                                  | Search Instal                           | led Templates (Ctrl-             | + E)    | .م |
| <ul> <li>Installed</li> <li>Templates         <ul> <li>Visual C#</li> <li>Visual Basic</li> <li>Visual C++</li> <li>ATL</li> <li>CLR</li> <li>General</li> <li>Test</li> <li>Win32</li> <li>SQL Server</li> <li>Other Project T</li> </ul> </li> </ul> | ypes                                 |          | Class Library<br>CLR Console A<br>CLR Empty Pro | pplication |         | Visual C++<br>Visual C++<br>Visual C++ | Type: Visu<br>An empty p<br>application | al C++<br>project for creating   | a local |    |
| Not finding what yo<br>Open Visual St                                                                                                    | u are looking for?<br>udio Installer |          |                                                 |            |         |                                        |                                         |                                  |         |    |
| Name:                                                                                                    | Project1                             |          |                                                 |            |         |                                        |                                         | _                                |         |    |
| Location:                                                                                                    | C:\Users\v-baf\Deskt                 | top\Wind | ows FormC++\                                    |            |         | •                                      | Browse                                  |                                  |         |    |
| Solution name:                                                                                                    | Project1                             |          |                                                 |            |         |                                        | Create direct                           | tory for solution<br>rce Control | Cance   | 2  |

Right click on the Project1 and choose Properties option:

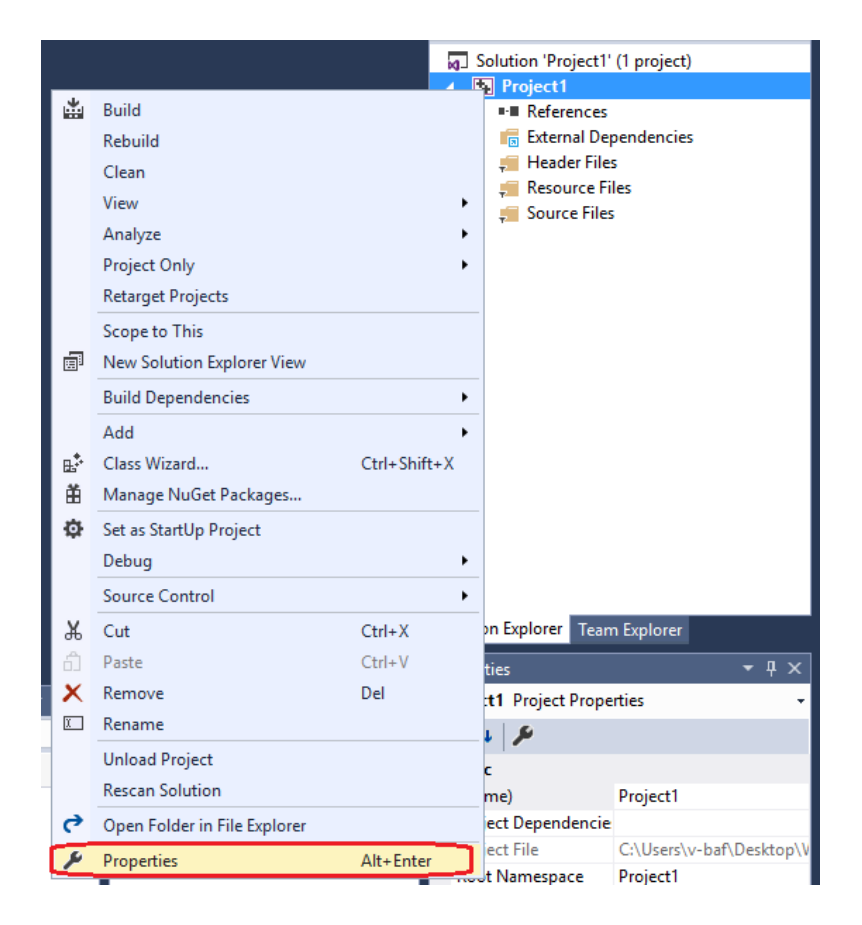

## Then:

| Project1 Property Pages                                                                                                    |                      |                                                                                                    |                                                           |                           |                                       |                               |                    | ?           | ×   |
|----------------------------------------------------------------------------------------------------|----------------------|----------------------------------------------------------------------------------------------------|-----------------------------------------------------------|---------------------------|---------------------------------------|-------------------------------|--------------------|-------------|-----|
| Configuration: Active(Debu                                                                                                    | ıg)                  | Platform:                                                                                                    | Active(Win32)                                             |                           |                                       | ~                             | Configuratio       | n Manage    | er  |
| <ul> <li>Configuration Properties<br/>General<br/>Debugging<br/>VC++ Directories</li> <li>Linker<br/>General<br/>Input<br/>Manifest File<br/>Debugging</li> <li>System<br/>Optimization<br/>Embedded IDL<br/>Windows Metada<br/>Advanced<br/>All Options<br/>Command Line</li> <li>Manifest Tool</li> <li>XML Document Gene</li> <li>Browse Information</li> <li>Build Events</li> <li>Custom Build Step</li> </ul> | ta                   | ystem<br>mum Require<br>9 Reserve Size<br>9 Commit Siz<br>13 Reserve Size<br>14 Commit Siz<br>14 Large Add<br>16 Inal Server<br>19 Run From C<br>19 Run From N<br>17 | ed Version<br>e<br>e<br>e<br>e<br>resses<br>CD<br>Vetwork | N<br>N<br>N               | Vindows (/SUBS<br>lo<br>lo<br>lot Set | SYSTEM:WINDO                  | WS)                |             |     |
| ▷ Code Analysis                                                                                                    | SubSyste<br>The /SUE | e <b>m</b><br>SSYSTEM opt<br>int symbol (o                                                                                                    | tion tells the operat<br>or entry point funct             | ating syste<br>tion) that | m how to run th<br>the linker will cl | he .exe file.The ch<br>hoose. | noice of subsyster | n affects f | the |
|                                                                                                    |                      |                                                                                                    |                                                           |                           |                                       | ОК                            | Cancel             | Арр         | ly  |

 $\times$ 

#### Project1 Property Pages

| Configuration: Active(Debug)     | <ul> <li>Platform: Active(Win32)</li> </ul> | ✓ Configuration Manager                                       |
|----------------------------------|---------------------------------------------|---------------------------------------------------------------|
| Configuration Properties         | Entry Point                                 | Main 🗸 🗠                                                      |
| General                          | No Entry Point                              | No                                                            |
| Debugging                        | Set Checksum                                | No                                                            |
| VC++ Directories                 | Base Address                                |                                                               |
| ▲ Linker                         | Randomized Base Address                     | Yes (/DYNAMICBASE)                                            |
| General                          | Fixed Base Address                          | No (/FIXED:NO)                                                |
| Input                            | Data Execution Prevention (DEP)             | Yes (/NXCOMPAT)                                               |
| Manifest File                    | Turn Off Assembly Generation                | No                                                            |
| Debugging                        | Unload delay loaded DLL                     |                                                               |
| System                           | Nobind delay loaded DLL                     |                                                               |
| Optimization                     | Import Library                              |                                                               |
| Embedded IDL                     | Merge Sections                              |                                                               |
| Advanced                         | Target Machine                              | MachineX86 (/MACHINE:X86)                                     |
| Advanced                         | Profile                                     | No                                                            |
| Command Line                     | CLR Thread Attribute                        |                                                               |
| Manifest Tool                    | CLR Image Type                              | Default image type                                            |
| XML Document Generator           | Key File                                    |                                                               |
| Browse Information               | Key Container                               |                                                               |
| <ul> <li>Build Events</li> </ul> | Delay Sign                                  |                                                               |
| Custom Build Step                | CLR Unmanaged Code Check                    | ×                                                             |
| Code Analysis                    | Entry Point                                 |                                                               |
|                                  | The /ENTRY option specifies an entry poi    | int function as the starting address for an .exe file or DLL. |
| < >                              |                                             | 2                                                             |
|                                  |                                             | OK Cancel Apply                                               |

# 3, Add a new item:

|            |                                |                             |          |                                                                                                    |                  | G O 1<br>Search So<br>J Solu |                                                         | ) ▼ 💲 副 ি 👔  <br>r (Ctrl+;)<br>(1 project) | <mark>י ק</mark><br>- ק |
|------------|--------------------------------|-----------------------------|----------|----------------------------------------------------------------------------------------------------|------------------|------------------------------|---------------------------------------------------------|--------------------------------------------|-------------------------|
|            |                                |                             | E E      | Build<br>Rebuild<br>Clean<br>View<br>Analyze<br>Project Only<br>Retarget Projects<br>Scope to This<br>New Solution Explorer View<br>Build Dependencies |                  | ,<br>,<br>,                  | References<br>External De<br>Header File<br>Resource Fi | pendencies<br>s<br>iles<br>s               |                         |
|            | New Item<br>Existing Item      | Ctrl+Shift+A<br>Shift+Alt+A | s.<br>₩  | Add<br>Class Wizard                                                                                                    | Ctrl+S           | ►<br>hift+X                  |                                                         |                                            |                         |
| ट₽<br>***  | Reference<br>Connected Service |                             | ¢        | Set as StartUp Project<br>Debug<br>Source Control                                                                                                    |                  | •                            |                                                         |                                            |                         |
| **         | Resource                       |                             | <b>%</b> | <b>Cut</b><br>Paste                                                                                                    | Ctrl+X<br>Ctrl+V |                              | xplorer Tean                                            | n Explorer                                 | <b>-</b> ₽ ×            |
| ntelliSens | e 🔹 Search Error I             | ist 🔎                       | X        | Remove<br>Rename                                                                                                    | Del              |                              | Project Prope                                           | erties                                     | -                       |
| Project    | File                           |                             | 0        | Unload Project<br>Rescan Solution                                                                                                    |                  |                              | Dependencie                                             | Project1                                   |                         |
|            |                                |                             | ۶        | Properties                                                                                                    | Alt+En           | iter                         | File                                                    | C:\Users\v-baf\D<br>Proiect1               | esktop\V                |

? ×

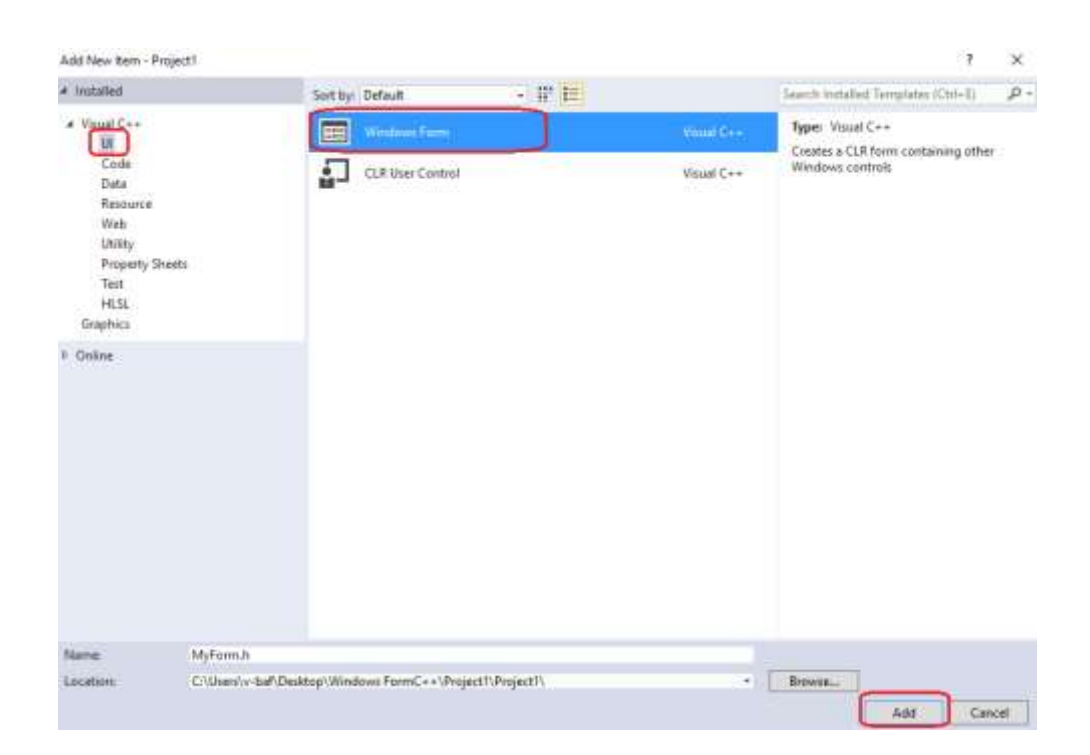

And now you will say the below error:

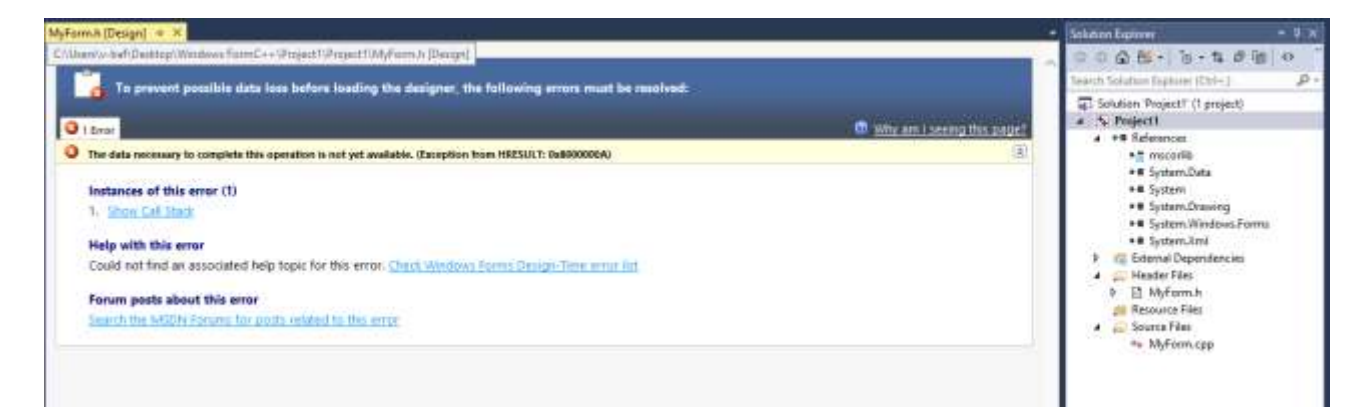

Don't worry, close it and add the following code to the MyForm.cpp:

| using namespace System;                                                                                                    |     |
|----------------------------------------------------------------------------------------------------|-----|
| using namespace System::Windows::Forms;                                                                                                    |     |
| [STAThreadAttribute]                                                                                                    |     |
| <pre>void Main(array<string^>^ args) {</string^></pre>                                                                                                    |     |
| Application::EnableVisualStyles();                                                                                                    |     |
| Application::SetCompatibleTextRenderingDefault(fals                                                                                                    | e); |
| Project1::MyForm form;                                                                                                    |     |
| Application::Run(%form);                                                                                                    |     |
| }                                                                                                    | _   |
| MyForm.cpp* + ×                                                                                                    |     |
| 💁 Project1 🗸 (Global Scope)                                                                                                    |     |
| #include "MyForm.h"                                                                                                    |     |
|                                                                                                    |     |
|                                                                                                    |     |
| ⊡using namespace System;                                                                                                    |     |
| □using namespace System;<br>using namespace System::Windows::Forms;                                                                                                    |     |
| □using namespace System;<br>using namespace System::Windows::Forms;<br>[STAThreadAttribute]                                                                                                    |     |
| <pre>using namespace System;<br/>using namespace System::Windows::Forms;<br/>[STAThreadAttribute]<br/>evoid Main(array<string^>^ args) {</string^></pre>                                                                                                    |     |
| <pre>using namespace System;<br/>using namespace System::Windows::Forms;<br/>[STAThreadAttribute]<br/>evoid Main(array<string^>^ args) {<br/>Application::EnableVisualStyles();</string^></pre>                                                                                                    |     |
| <pre>subseture typerature<br/>using namespace System;<br/>using namespace System::Windows::Forms;<br/>[STAThreadAttribute]<br/>evoid Main(array<string^>^ args) {<br/>Application::EnableVisualStyles();<br/>Application::SetCompatibleTextRenderingDefault(false);</string^></pre>                                                                                                    |     |
| <pre>Subset of the second second seco</pre> |     |
| <pre>State of the state of the state of the</pre>  |     |
| <pre>subset in the second second seco</pre> |     |

Then save it and close the Visual Studio 2017, then reopen your Project1.

# 4, When you reopen your Project1, then debug it first:

| Project 7 + 0                                                                                                    | Gistual Scopel                                          | + 12 Maintenas Shino *** |
|----------------------------------------------------------------------------------------------------|---------------------------------------------------------|--------------------------|
| <pre>#include "MyForm.h"  Busing namespace System; [using namespace System::Windows::Forms; [STAThreadAttribute] Byoid Main(array(String"&gt;* args) { </pre> |                                                         |                          |
| Application::EnableVisualStyles();<br>Application::SetCompatibleTextRender<br>Project1:MyRorm form;<br>Application::Rend(Sform);                              | Microsoft Visual Studie<br>This project is out of date: | ×                        |
| 3                                                                                                    | Project1 - Debug Win32                                  |                          |
|                                                                                                    | Would you like to build it?                             |                          |

## And the display:

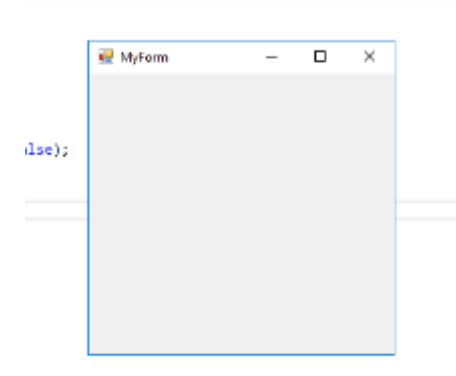

## 5, Now you can do your options in the form by double click MyForm.h:

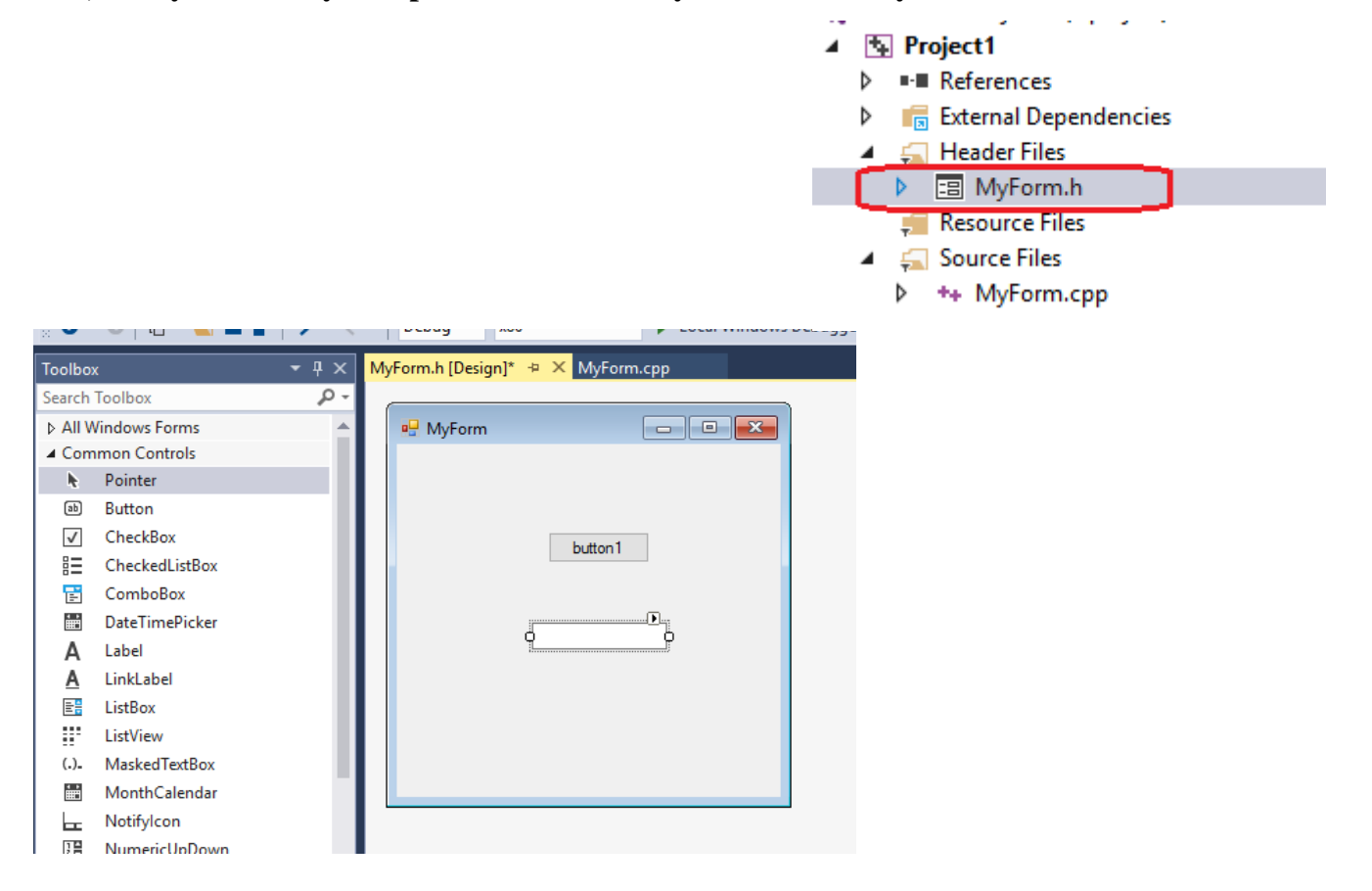